## **IF Statement for Header/Footer**

05/02/2025 3:05 pm MDT

If statements can be used for header/footer patterns to draw different values for different conditions (e.g., drawings require a different heading than all other documents). In these situations, creating a custom doc code/card field can provide additional functionality/flexibility for the header/footer patterns.

To begin, navigate to System Menu > Customization > Doc Code/Card Fields.

1. Create a custom doc code/card field by clicking the "+" icon in the top right of the grid.

2. Name the custom field, set the field type to "List," and create a new list.

| <b>&gt;&gt;&gt;</b> | 🛞 Custor      | nization        | Doc Code/Card Fields |                       |                        | R | <b>Ø</b> 80 | Projects 👻 🤅                    | Q                  | 8       | ۵ | •   |
|---------------------|---------------|-----------------|----------------------|-----------------------|------------------------|---|-------------|---------------------------------|--------------------|---------|---|-----|
| Admin               | / Customizati | on<br>Id Fields |                      |                       |                        |   |             |                                 |                    |         |   |     |
| Doc                 | Code/Cal      | ra Fields       | •                    |                       |                        |   |             |                                 |                    |         |   |     |
|                     |               |                 |                      |                       | Add New Custom Field × |   |             |                                 |                    |         |   |     |
|                     |               |                 |                      | Field Name: *         | Alternative HF Pattern |   | -           | =2                              |                    |         |   |     |
| D                   | oc Code/Card  | Fields          |                      | Field Type:*          | Text Checkbox List     |   |             | $\sim$                          |                    |         |   |     |
| ID                  | Variable      | Name            | Type Sou             | Automaticaly incor    | - Select From List -   |   |             | Use in File Name Format pattern | Use in Doc Numbers | pattern |   | Jse |
| 1                   | CustField1    |                 | TEXT                 | Mutofinatically inser | cinto Project template |   |             |                                 |                    |         | E |     |

3. Name the list, select the "Create own values" option, and create a "Yes" and a "No" value by typing them into the "Add new value" field and clicking the save button. Once both values are added, save the list. (*Note: the "No" value is optional*).

|                              | Add New (        | Custor  | m Field               |               |          |          | ×     |   |  |
|------------------------------|------------------|---------|-----------------------|---------------|----------|----------|-------|---|--|
| nage settings via Projection | Field Name: *    |         | Alternative HF Patter | n             |          |          |       |   |  |
| <b>3</b>                     | Create List      |         |                       |               |          |          |       | × |  |
|                              | List name        |         |                       |               |          |          |       |   |  |
|                              | Alternative HF P | Pattern |                       |               |          |          |       |   |  |
|                              | O Create own val | lues O  | Source from users li  | st 🔿 Source f | from DIS | STY list |       |   |  |
|                              |                  |         |                       |               |          |          |       | _ |  |
|                              | Add new value:   | No      |                       |               |          |          | E     |   |  |
|                              | Value            |         |                       |               |          | Default  | Tools | Ĭ |  |
|                              | Yes              |         |                       |               |          |          | ê     |   |  |
|                              |                  |         |                       |               |          |          |       |   |  |
|                              |                  |         |                       |               | Cancel   |          | Save  |   |  |
|                              |                  |         |                       |               |          |          |       | • |  |
|                              |                  |         |                       |               |          |          |       | _ |  |

4. Once the list source is set to the new list, enable the field setting for "Header/Footer Pattern" and click save when complete.

| Field Settings                             |
|--------------------------------------------|
| Use in:                                    |
| File Name Format Pattern                   |
| Doc Numbers Pattern                        |
| Compilation Bookmarks/TOC Pattern          |
| Compilation Sorting Card Pattern           |
| Allow Manage Settings via Project Template |

5. Navigate to the project and enable the new field to be used (Project Menu > Set Up > Project Template). In the "Doc Code/Card Fields" section, click on the arrows icon to enable the custom field (*changes will auto-save*).

| Up<br>oject Template: Omeg                                                                     | a: Default Project Templa | ie 👻                              | Templat      | e (syster                                | n)       |               |                  | <u>5</u> , <b>626,0</b> _ | Projects 👻 🤇                 | 1)                          | Q              | <b>W</b> 1   | <b>*</b> ( |
|------------------------------------------------------------------------------------------------|---------------------------|-----------------------------------|--------------|------------------------------------------|----------|---------------|------------------|---------------------------|------------------------------|-----------------------------|----------------|--------------|------------|
|                                                                                                |                           |                                   |              |                                          |          |               |                  |                           |                              |                             |                |              |            |
| Project Settings                                                                               | Doc Coo                   | le/Card Field                     | S            |                                          |          |               |                  |                           |                              |                             | 🛃 Ad           | d Field to 1 | íemplate   |
|                                                                                                |                           |                                   | _            |                                          |          |               |                  | Use in Patterns           |                              |                             |                |              |            |
| Major Tag Field                                                                                | Variable                  | Name                              | Туре         | Source                                   | Settings | Header/Footer | File Name Format | Doc Numbers               | Compilation<br>Bookmarks/TOC | Compilation<br>Sorting Card | Current Status |              |            |
| Additional Unit Types                                                                          | CustField1                | Note                              | Text         |                                          | Q        |               |                  |                           |                              | Ŭ                           | Disabled       | ≓            | Û          |
| Combination Fields                                                                             | CustField2                | Discipline                        | Checkbox     |                                          | Q        |               |                  |                           |                              |                             | Disabled       | ⇒            | Ê          |
|                                                                                                | CustField3                | Equipment Type                    | Text         |                                          | Q        |               |                  |                           |                              |                             | Disabled       | ⇒            | Û          |
| Equipment Fields                                                                               | CustField4                | Area                              | Text         |                                          | Q        |               |                  |                           |                              |                             | Disabled       | ⇒            | ê (        |
| Equipment Fields                                                                               |                           |                                   |              |                                          | 0        |               |                  |                           |                              |                             | Disabled       | ⇒            |            |
| Equipment Fields<br>Project (Main) Fields                                                      | CustField5                | Unit                              | Text         |                                          | Q        |               |                  |                           |                              |                             |                |              |            |
| Equipment Fields<br>Project (Main) Fields<br>Doc Code Queries                                  | CustField5<br>CustField19 | Unit<br>Alternative HF<br>Pattern | List         | Alternative<br>H/F Pattern               | Q        | V             |                  |                           |                              |                             | Enabled        | 1            | Û          |
| Equipment Fields<br>Project (Main) Fields<br>Doc Code Queries<br>Compilation / Package Presets | CustField5<br>CustField19 | Unit<br>Alternative HF<br>Pattern | Text<br>List | <u>Alternative</u><br><u>H/F Pattern</u> | Q        | ×             |                  |                           |                              |                             | Enabled        | 11           | Û          |

6. Navigate to the code list (Project Menu > Cards > Code List) and set the values for the new custom field. Set the required code(s) to "Yes" and all other codes to "No." (*Note: if the "No" value was not created, all other codes can be left blank (showing "- Select -")*)

| ds<br>de List ①<br>♥ Grid row colors<br>Tools<br>▼ @ ① ♥ @ ②                                                                                                    | Nternative HF Pattern<br>No         | I Stage List<br>IFA<br>IFA | Type<br>SDI Report         | Est.pgs   | AO: After C                     |
|----------------------------------------------------------------------------------------------------|-------------------------------------|----------------------------|----------------------------|-----------|---------------------------------|
| Grid row colors   Tools Image: Doc Code ↑   Ø ♣ 戶 ♥ ♀ ⊕ Image: A01   Seller Document Register Order   Ø ♥ ♀ ⊕ Image: B01   General Arrangement Drawings Tag No. (TE)   Ø ♥ ♀ ⊕ Image: B02   Mite Drawings/Descriptive Manual                                                                                                    | Alternative HF Pattern<br>No<br>Yes | Stage List<br>IFA          | Type<br>SDI Report         | Est. pgs  | + A<br>Reference<br>AO: After O |
| Tools     Image: Doc Code ↑     Doc Code Name     Level     .                                                                                                    | Alternative HF Pattern<br>No<br>Yes | I Stage List               | Type<br>SDI Report         | Est. pgs  | Reference I<br>AO: After (      |
| Ø ♣ ∯ ♥ ♥ ֎ ֎     A01     Seller Document Register     Order       Ø ♥ Ø @ @     B01     General Arrangement Drawings     Tag No. (TE)     1       Ø ♥ Ø @     B02     Misc Drawings/Descriptive     Manual       Ø ₱ @     B02     Misc Drawings/Descriptive     Manual                                                                                                    | No<br>Yes                           | IFA                        | SDI Report                 |           | AO: After (                     |
| 1     B01     General Arrangement Drawings     Tag No. (TE)     1       1     Q @     Image: Comparison of the Comparison of the Comp | Yes                                 | IFA                        |                            |           |                                 |
| D T T T T T T T T T T T T T T T T T T T                                                                                                    |                                     |                            | Generated (Sub-Supplier)   | 2         | AO: After 0                     |
| 1 the G m Dot Shinning Handling and Storage Decordury Sub Supplied                                                                                                    | - Select -                          | IFA                        | Generated (Sub-Supplier)   | 2         | AO: After (                     |
| sub-suppling, Handling and Storage Procedure Sub-suppling                                                                                                    | No                                  | IFA                        | Generated (Sub-Supplier)   | 2         | AO: After (                     |
| 🗊 😳 💼 🔹 Q02 Quality Control Plan and Inspection & Test Plan Manual                                                                                                    | Yes                                 | Yes IFA                    | Generated (Sub-Supplier)   | 2         | AO: After (                     |
| 🗊 🗘 🕼 🗋 R04 Manufacturer's Record Book Manual                                                                                                    | No                                  | IFA                        | Generated (Sub-Supplier)   | 2         | AO: After (                     |
| No more pages 🛛 🕼 Show on page: 50 💌                                                                                                    |                                     |                            |                            |           | ] Select / Desele               |
|                                                                                                    | Apply 👻 🛙                           | Download CSV Ter           | mplate Upload Data via CSV | Delete Se | lected Sa                       |
|                                                                                                    |                                     |                            |                            |           |                                 |

7. Navigate to the project header/footer settings (Project Menu > Set Up > Main > Headers and Footers) and set the header/footer pattern as required following this general formula: IF ("<CustomFieldName>"="Yes"," <ValueIfYes>,"<ValueIfNo>").

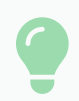

## Example:

All cards generated from drawing codes require the Item/Model number(s) in the header. If not a drawing, the PO number should be displayed in the header. The custom field name is "Alternative HF Pattern."

In this example, the formula would be set as follows:

## Header text

| IF(" <alternativehfpattern>"="Yes","<itemmodellist>","<ponumber>")</ponumber></itemmodellist></alternativehfpattern> | + Add variable |
|----------------------------------------------------------------------------------------------------|----------------|
|----------------------------------------------------------------------------------------------------|----------------|

Once the values have been set, click "Save Project"